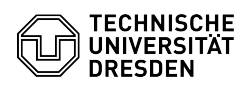

## Remove Eduroam profile MacOS

03.07.2024 13:27:13

**FAQ-Artikel-Ausdruck** 

| Kategorie: | Datennetz::Eduroam | Bewertungen:           | 0                     |
|------------|--------------------|------------------------|-----------------------|
| Status:    | öffentlich (Alle)  | Ergebnis:              | 0.00 %                |
| Sprache:   | en                 | Letzte Aktualisierung: | 12:22:37 - 28.11.2023 |
|            |                    |                        |                       |

Schlüsselwörter

Apple Eduroam Mac MacOS Profil macOS

Lösung (öffentlich)

Open the "Privacy & Security" item in the "System Preferences" and select the "Profiles" item there. Screenshot: System Settings Privacy & Security
Select the "eduroam profile" and click on the "minus symbol". Screenshot: Select profile
Now click on "Remove". You may need to enter the Mac password. Screenshot: Remove profile

4. Please proceed with: [1]eduroam setup with MacOS

[1] https://faq.tickets.tu-dresden.de/v/ltemID=524